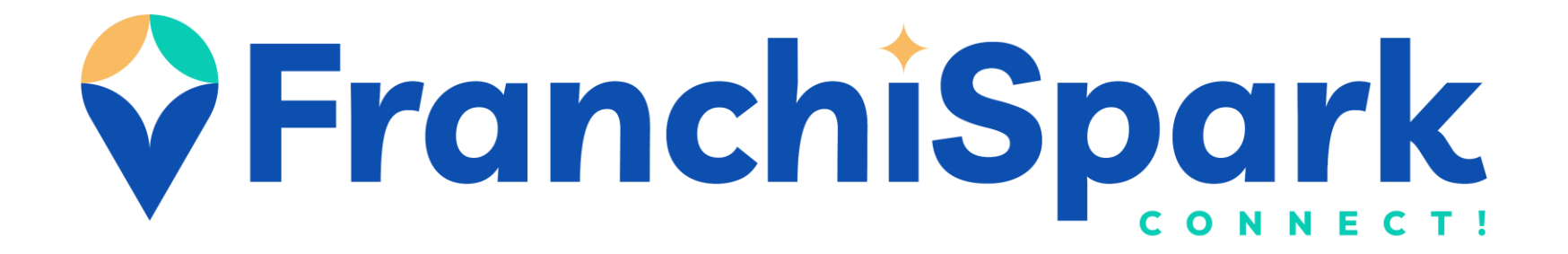

# GUIDE D'UTILISATION DEMANDEUR D'EMPLOI

GUIDE D'UTILISATION V2.96

| COMMENT CRÉER SON ESPACE "DEMANDEUR D'EMPLOI" ?         | Page 2  |
|---------------------------------------------------------|---------|
| COMMENT RECHERCHER ET INVITER DES CONTACTS ?            | Page 6  |
| COMMENT PUBLIER UN ARTICLE SUR FRANCHISPARK?            | Page 11 |
| COMMENT UTILISER LA MESSAGERIE DE FRANCHISPARK ?        | Page 14 |
| COMMENT UTILISER LE SYSTEME D'ALERTES DE FRANCHISPARK ? | Page 19 |
| COMMENT ANNONCER VOS WEBINAIRES SUR FRANCHISPARK ?      | Page 21 |

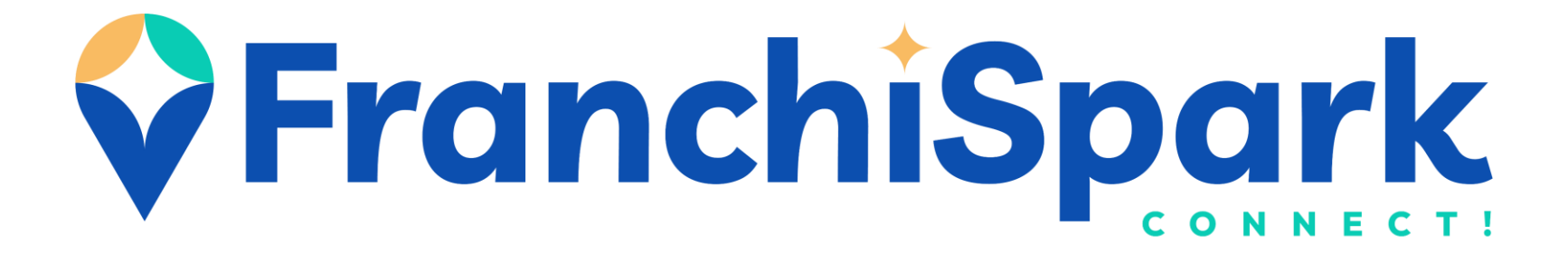

# COMMENT CRÉER SON ESPACE "DEMANDEUR D'EMPLOI"?

#### **Recommandations:**

Lorsque vous entrez **votre adresse**, veillez bien à **sélectionner l'une des propositions de Google** qui s'affichent juste en dessous du champ « Adresse ».

Si vous rentrez l'adresse complète vous-même sans utiliser les propositions de Google, vous prenez le risque que votre profil ne soit pas géolocalisé, et par conséquent invisible sur FranchiSpark.

Lorsque vous complétez votre profil, pensez à enregistrer chaque page.

Astuce : A la fin de chaque session, si vous ne vous « Déconnectez » pas, vous pourrez revenir sur FranchiSpark sans avoir à entrer à nouveau vos identifiants.

# 1

- Cliquez sur « Inscription » en haut de l'écran.
- Entrez votre Email et votre mot de passe.
- Sélectionnez « Demandeur d'emploi »
- Cochez la case « Lu et accepté »
- Cliquez sur « Je crée mon compte »

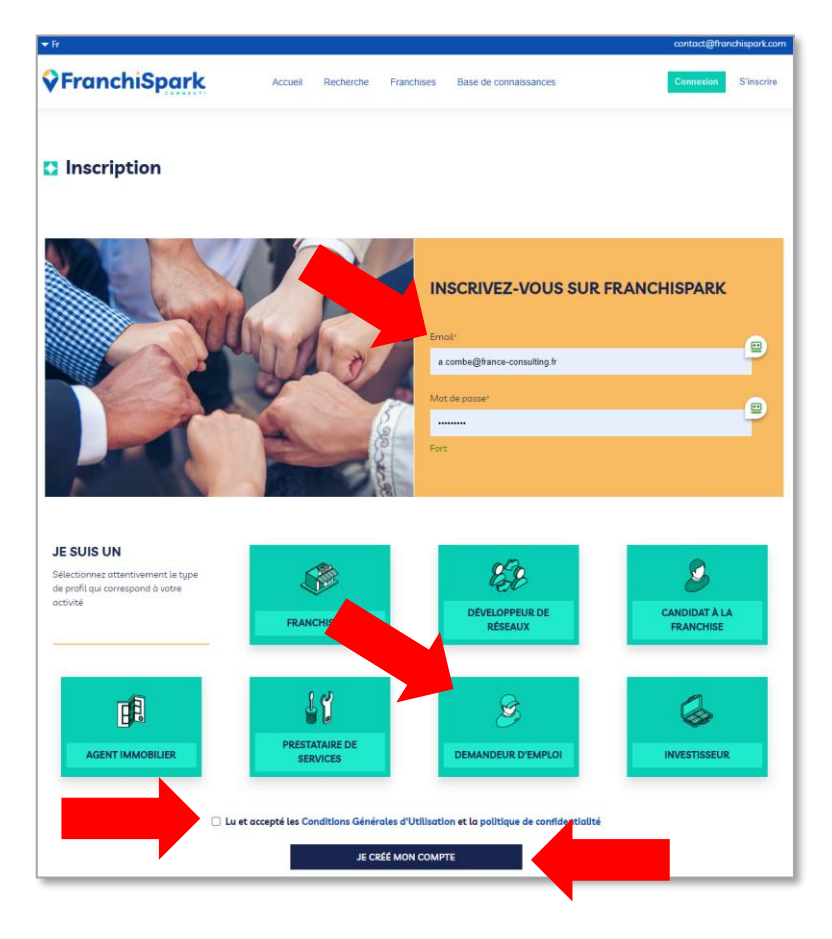

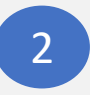

- Vous recevez un Email de confirmation sur votre messagerie.
- Cliquez sur le lien de confirmation de cet email.
- Vous arrivez directement sur la page de « Connexion » de FranchiSpark.
- Entrez votre adresse Email et votre mot de passe.
- Votre compte est créé, vous n'avez plus qu'à compléter votre espace !

|              |                         |                              | contact@franc   | chispark.com |
|--------------|-------------------------|------------------------------|-----------------|--------------|
| FranchiSpark | Accueil Recherche Franc | hises Base de connaissances  | Connexion       | S'inscrire   |
| Connexion    |                         |                              |                 |              |
|              |                         | CONNEXION<br>Email *:        |                 | -            |
|              | J.S.                    | Mot de passe *: ************ |                 |              |
|              | A C                     | Se souvenir de moi           | Mot de passe ou | ublié ?      |
|              | 5                       | Connexion                    |                 |              |

## COMMENT CRÉER VOTRE ESPACE "DEMANDEUR D'EMPLOI" ?

3

### Cliquez sur « Mon Profil »

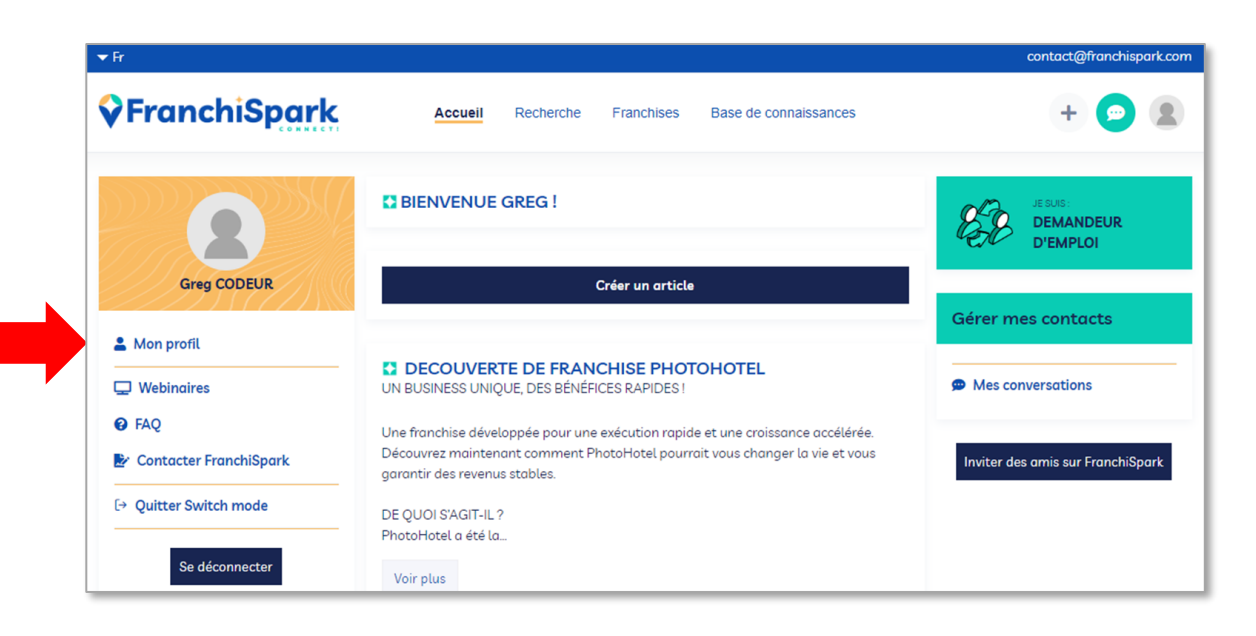

- 4
- Complétez les informations requises de l'onglet « Mentions obligatoires »
- Enregistrez

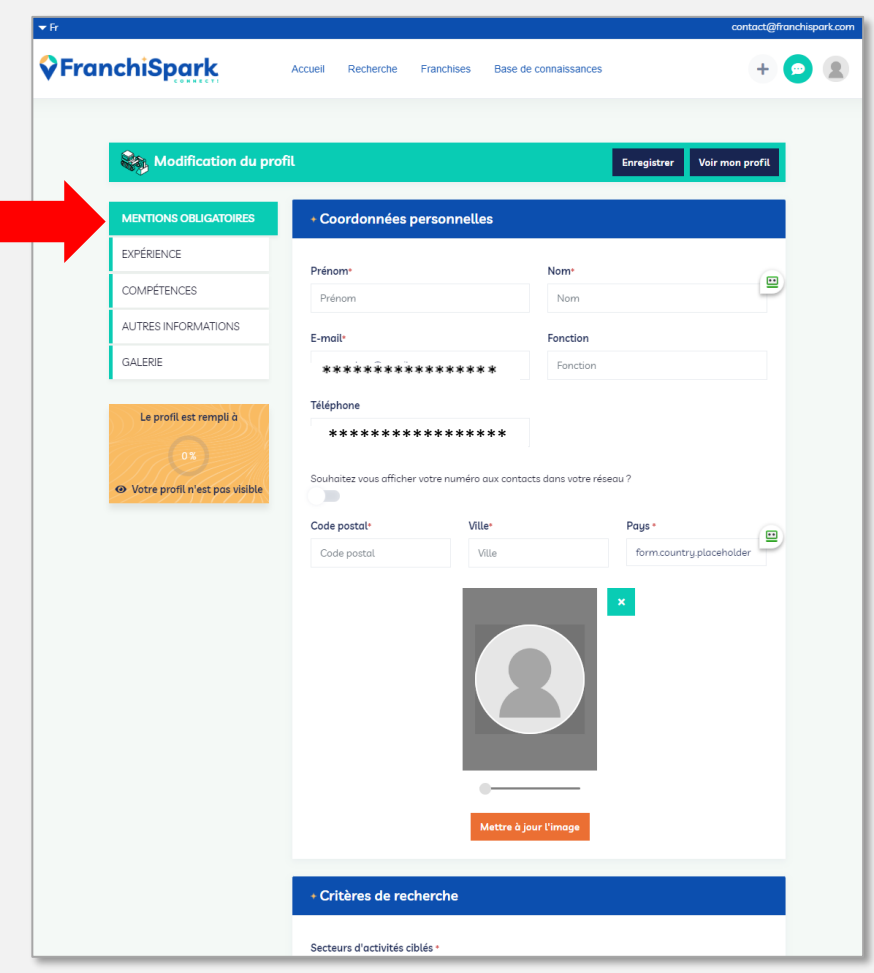

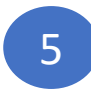

### Complétez les autres onglets Pensez à **enregistrer** chaque page

|                                  | one                     |                        | Enregistrer              | Voir mon profil |
|----------------------------------|-------------------------|------------------------|--------------------------|-----------------|
| MENTIONS OBLIGATOIRES            | + Coordonnées p         | ersonnelles            |                          |                 |
| EXPÉRIENCE                       | Prénom•                 |                        | Nom•                     | -               |
| COMPÉTENCES                      | Prénom                  |                        | Nom                      | ۳               |
| AUTRES INFORMATIONS              | E-mail*                 |                        | Fonction                 |                 |
| GALERIE                          | gregcodeur@gmail.co     | m                      | Fonction                 |                 |
| Le profil est rempli à           | Téléphone               |                        |                          |                 |
| Le pront est rempti d            | Téléphone               |                        |                          |                 |
| • Votre profil n'est pas visible | Souhaitez vous afficher | votre numéro aux conto | icts dans votre réseau ? |                 |
|                                  | Code postal•            | Ville*                 | Pays •                   |                 |
|                                  | Code postal             | Ville                  | form.country             | y.placeholder   |
|                                  |                         |                        | 3                        |                 |

6

Une fois votre fiche complète, elle est visible sur FranchiSpark ! Vous pourrez la compléter/modifier à tout moment.

|                               |                     |                       |                              | contact@franch    |
|-------------------------------|---------------------|-----------------------|------------------------------|-------------------|
| FranchiSpark                  | Accuell Recherche   | Franchises Base d     | e connaissances              | + 😑               |
|                               |                     |                       |                              |                   |
| Modification du               | profil              |                       | Enregistre                   | r Voir mon profil |
| MENTIONS OBLIGATOIRES         | + Mes informatio    | ns                    |                              |                   |
| RECHERCHE                     | Prénom*             |                       | Nom*                         |                   |
| EXPÉRIENCE                    | Alain               |                       | Devaux                       |                   |
| LOCAL                         | Fonction            |                       | E-mail*                      |                   |
| I a possible ast second to be | Office manager      |                       | olivierbagdassarian@gm       | ail.com           |
| Le profit est rempu d         | Téléphone           |                       |                              |                   |
| 59%                           | 0652112147          |                       |                              |                   |
| • Le profil est visible !     | Souhaitez vous affi | cher votre numéro aux | contacts dans votre réseau ? |                   |
|                               | Code postal•        | Ville                 | Pays *                       | •                 |
|                               | 63000               | Clermont-             | Ferrand France               | 9                 |
|                               |                     | Mettre à              | c <sup>2</sup>               |                   |
|                               | + Modifier mon n    | not de passe          |                              |                   |
|                               |                     |                       |                              |                   |

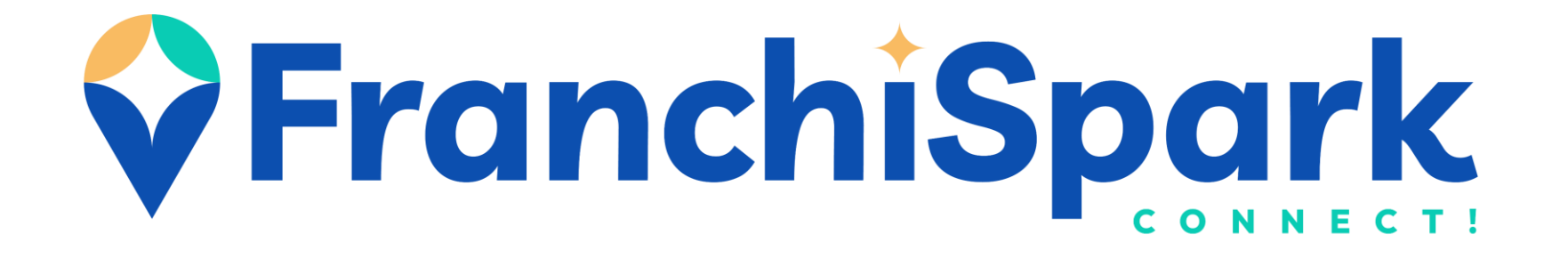

# COMMENT RECHERCHER ET INVITER DES CONTACTS SUR FRANCHISPARK?

Il existe 2 méthodes pour rechercher des contacts sur FranchiSpark, l'utilisation du moteur de recherche, ou la sélection directe sur la carte (page suivante)

1, L'utilisation du moteur de recherche

Vous pouvez faire une recherche par nom, par profil utilisateur (Franchiseur, candidat etc.), par pays, ville ou encore secteur d'activité en complétant le(s) champ(s) correspondant(s).

|                                                                                                    | <b>▼</b> Fr         |                                                    | contact@franchispark.com         |
|----------------------------------------------------------------------------------------------------|---------------------|----------------------------------------------------|----------------------------------|
|                                                                                                    | <b>FranchiSpark</b> | Accueil Recherche Franchises Base de connaissances | + 😑 🔮                            |
| Recherche :                                                                                         | MES ALERTES +       | Limerick                                           | Norwich Carl                     |
| <b>Q</b> Recherche par nom :<br>Saisissez le nom de l'enseigne ou le nom de l'utilisateur recherché |                     | Cork WALES ENGLAND<br>Cordiff Bath 2 Ordord        | The Netherlands Gottingen Bruges |
| Catégorie :<br>Choisir une catégorie                                                                | XX                  | Exeter                                             | Amiens                           |
| Pays:                                                                                               |                     | English Line<br>Jersey LeHens                      | Reims Rancy Stutigart R          |
| Choisir un pays  Ville :                                                                            | ×·                  | Breat Rennes Le Maris                              | France Dijon Zurich Linster      |
| Indiquez un lieu                                                                                    | <b>Q</b>            |                                                    | Switzerland Botza<br>Genera      |
| Choisir un secteur d'activité                                                                       | × -                 | Bay of<br>Biscay                                   | Limoges 2 Lyon 3 Milan           |
| <b>RECHERCHER</b> Vider les filtres                                                                 |                     | Bordeaux                                           | Server Server                    |
| Sauvegarder cette recherche                                                                         |                     | Oviedo Bilbao<br>Pampiona                          | 5 Month 2 Marseille Ng marse     |
| 147 résultat(s)                                                                                     |                     | Vigo Durense Burgos                                | Andorra                          |

Il existe 2 méthodes pour rechercher des contacts sur FranchiSpark, l'utilisation du moteur de recherche (page précédente), ou la sélection directe sur la carte

2. Seconde méthode la sélection directe sur la carte.

Positionnez-vous sur la carte et zoomez/dézoomez jusqu'à trouver le(s) contact(s) qui vous intéresse(nt)

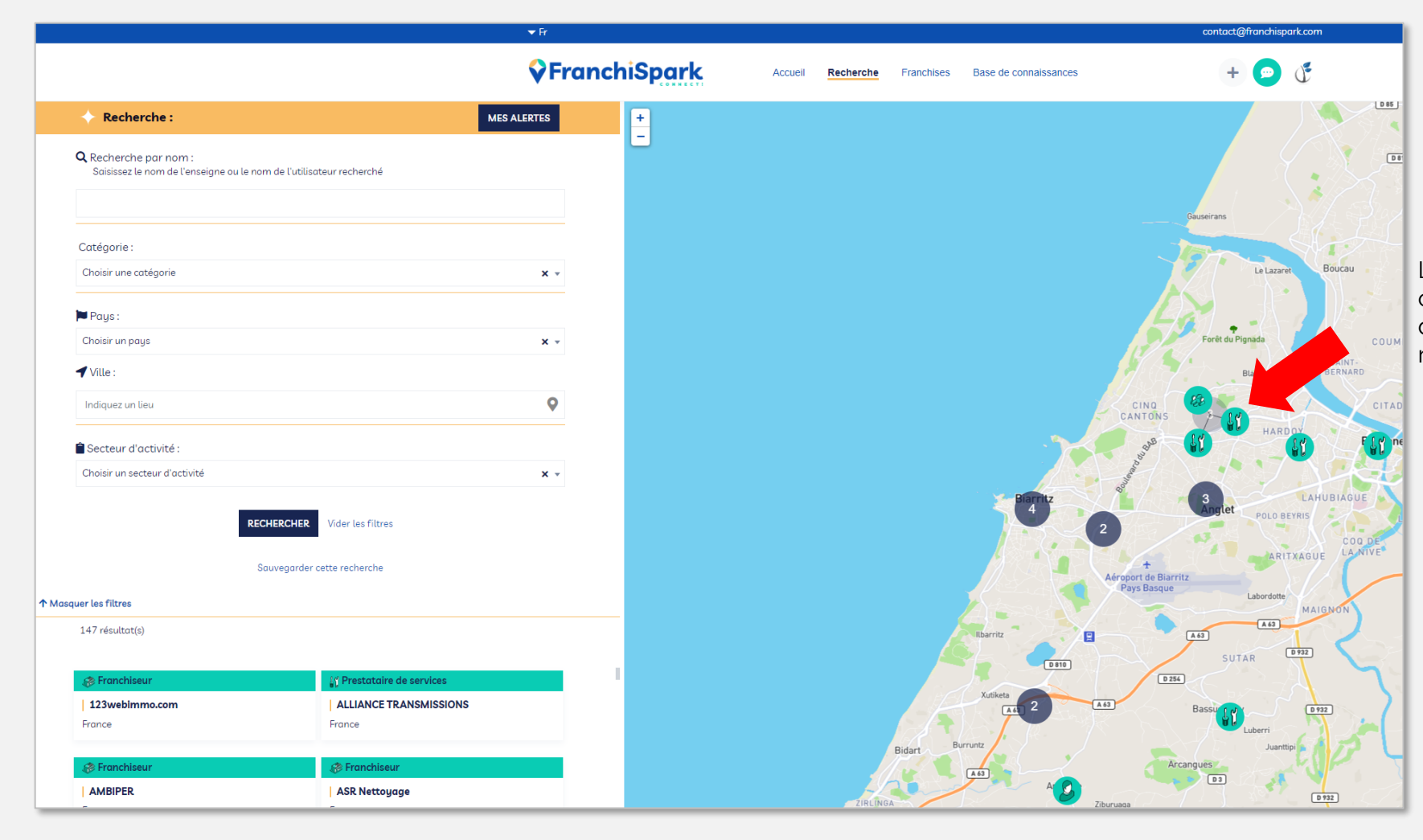

Lorsque vous survolez un utilisateur, son nom ou sa raison sociale s'affiche, vous pouvez dès lors cliquer dessus et afficher sa fiche réduite contenant des informations de base. Une fois que vous avez cliqué sur le pictogramme de l'utilisateur qui vous intéresse, sa fiche réduite apparait à gauche de votre écran. Pour accéder directement à sa fiche complète, il vous suffit de cliquer sur « Voir le profil »

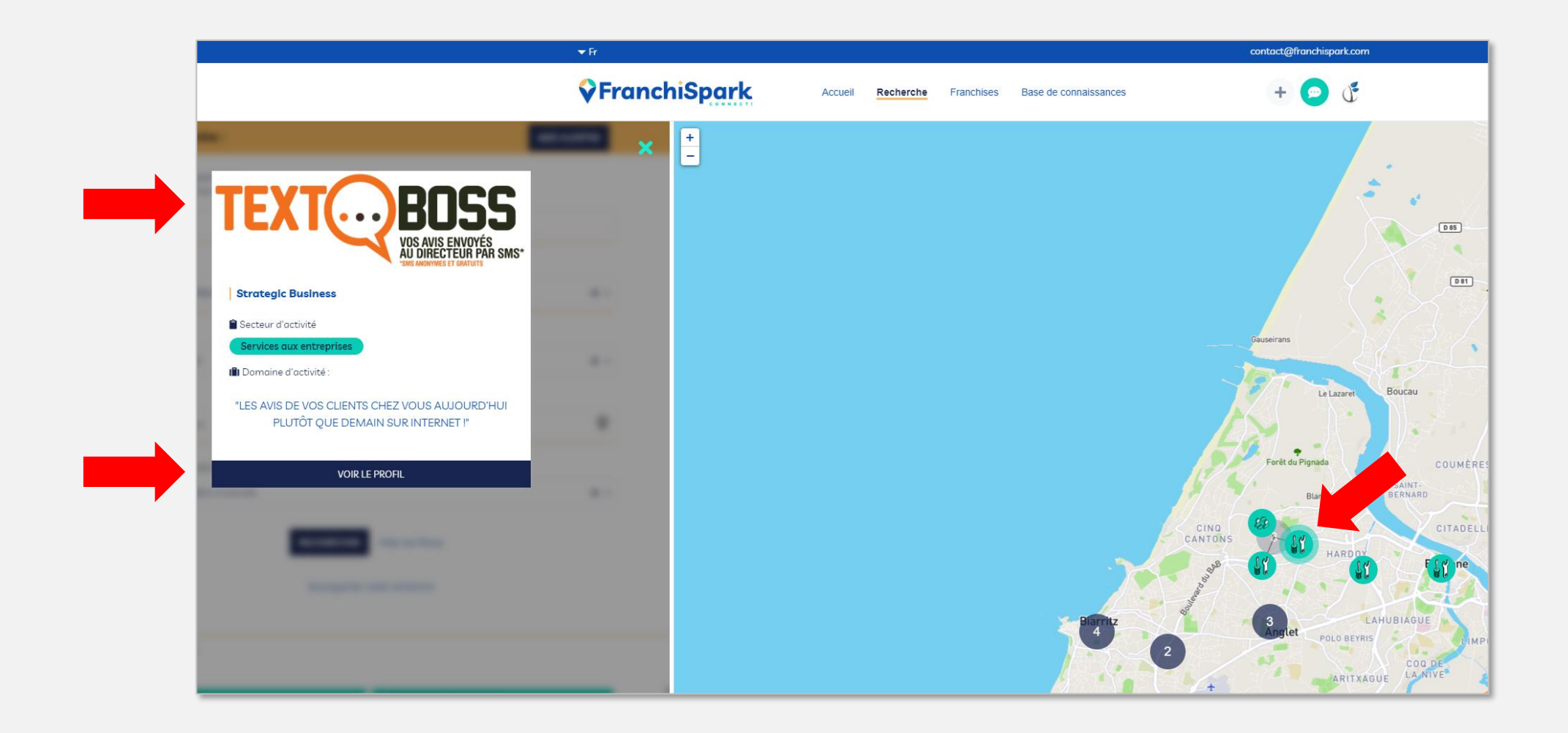

Une fois sur l'espace de l'utilisateur, vous pouvez cliquer sur « Entrer en contact » pour l'inviter à rejoindre votre réseau sur FranchiSpark. Après son acceptation, vous recevrez une notification, et pourrez dès lors échanger avec lui via la messagerie intégrée par exemple.

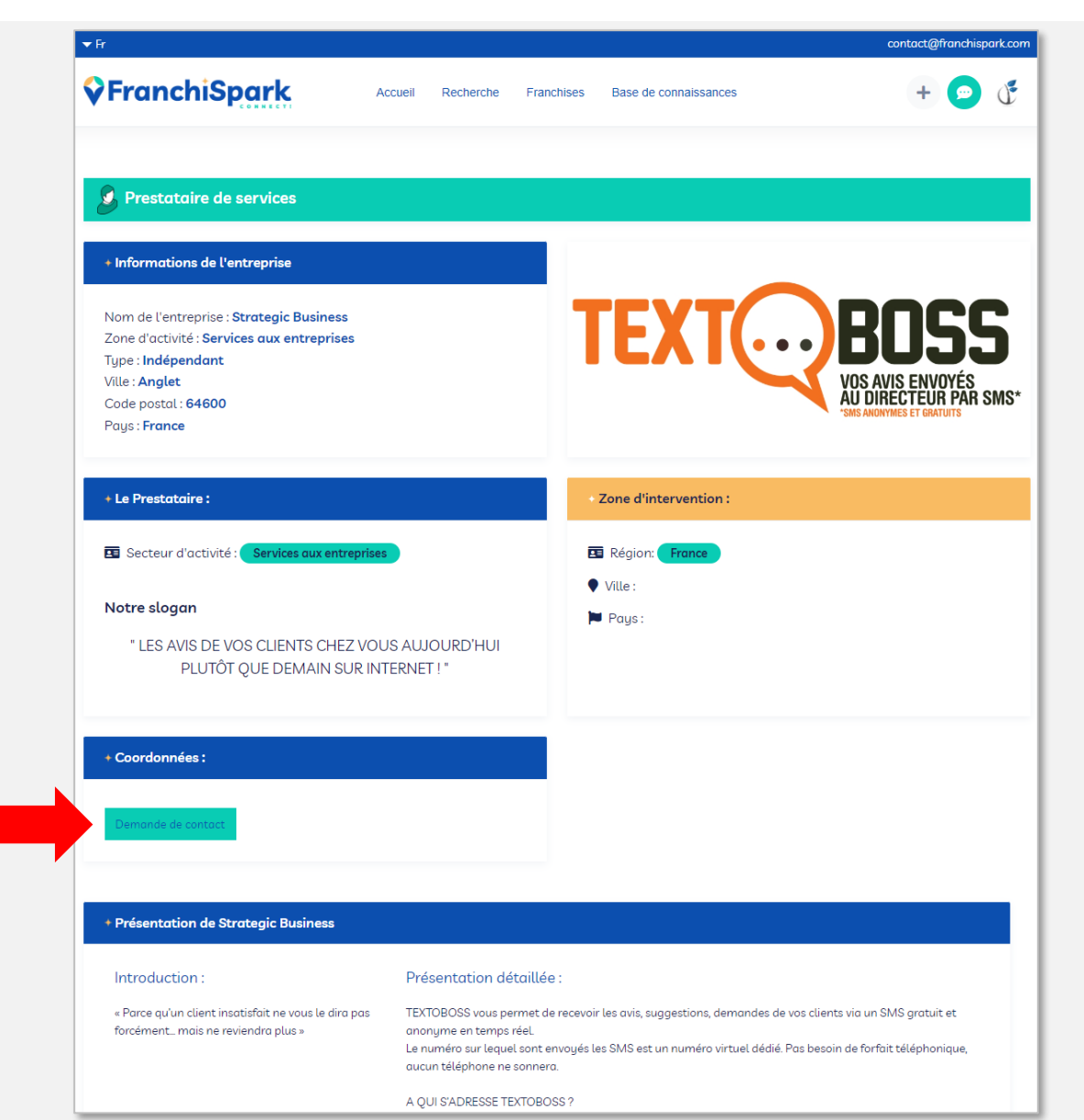

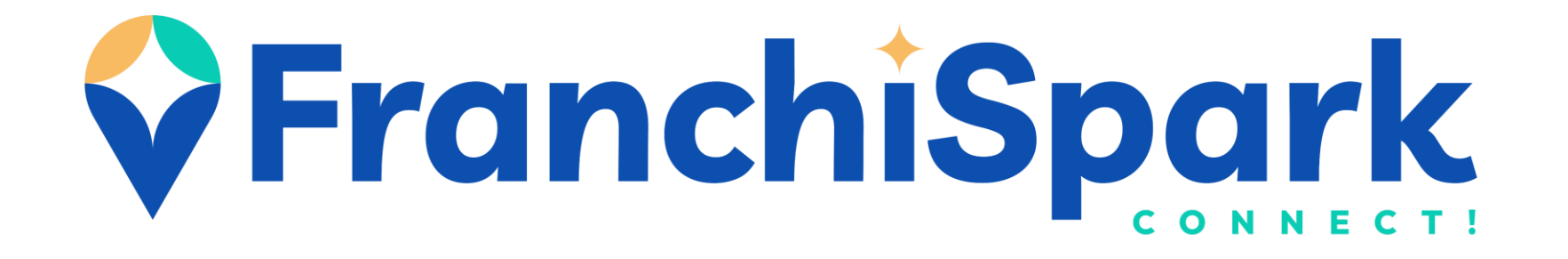

# COMMENT PUBLIER UN ARTICLE DANS FRANCHISPARK?

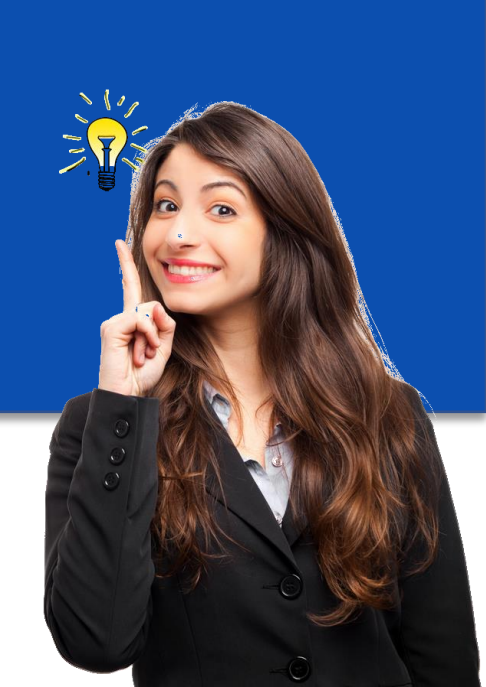

## Publiez vos articles en quelques clics !

Quel que soit votre profil sur la plateforme (ex. franchiseur, prestataire de services, agent immobilier pro, etc.) METTEZ EN AVANT VOTRE EXPÉRIENCE en publiant un (des) article(s).

Ceux-ci apparaitront sur le tableau de bord de chaque utilisateur de FranchiSpark, puis directement dans la Base de Connaissances, difficile de ne pas les voir !

### Connectez-vous à votre compte FranchiSpark

Astuce : Si lors de votre dernière visite sur votre espace vous n'avez pas appuyé sur "Se déconnecter", vous pouvez vous reconnecter directement sans avoir à rentrer à nouveau vos identifiants.

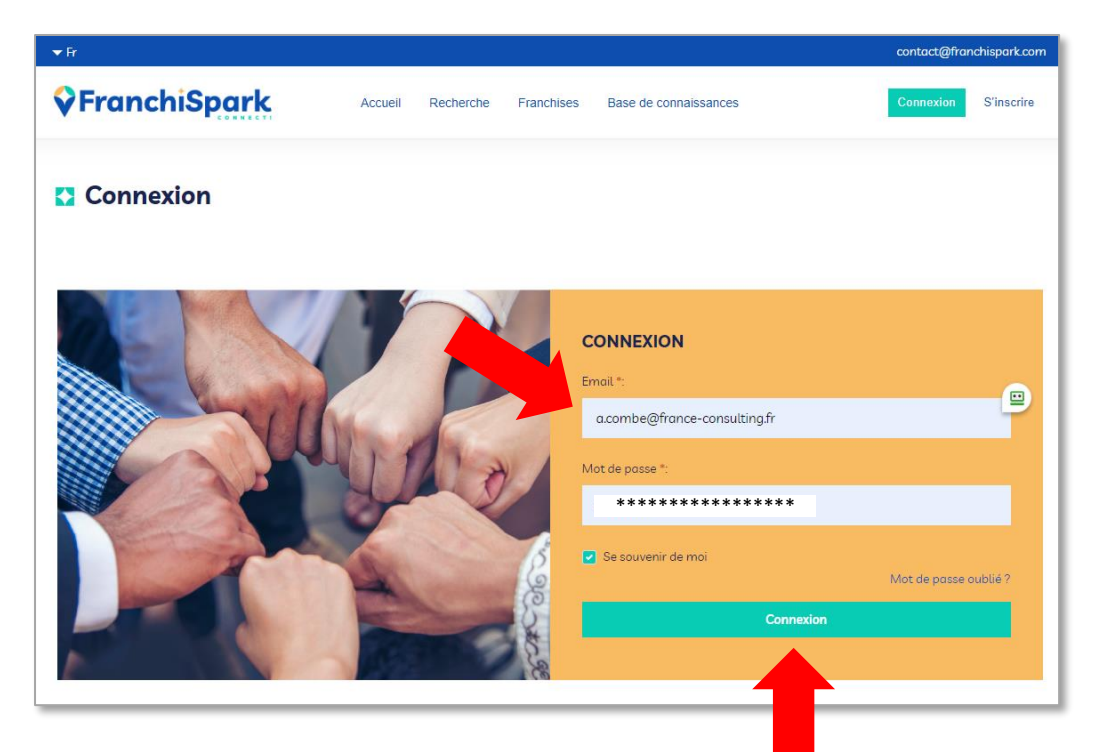

Cliquez au choix sur :

- Le bouton créer un article
- Ou sur le « + » en haut de l'écran

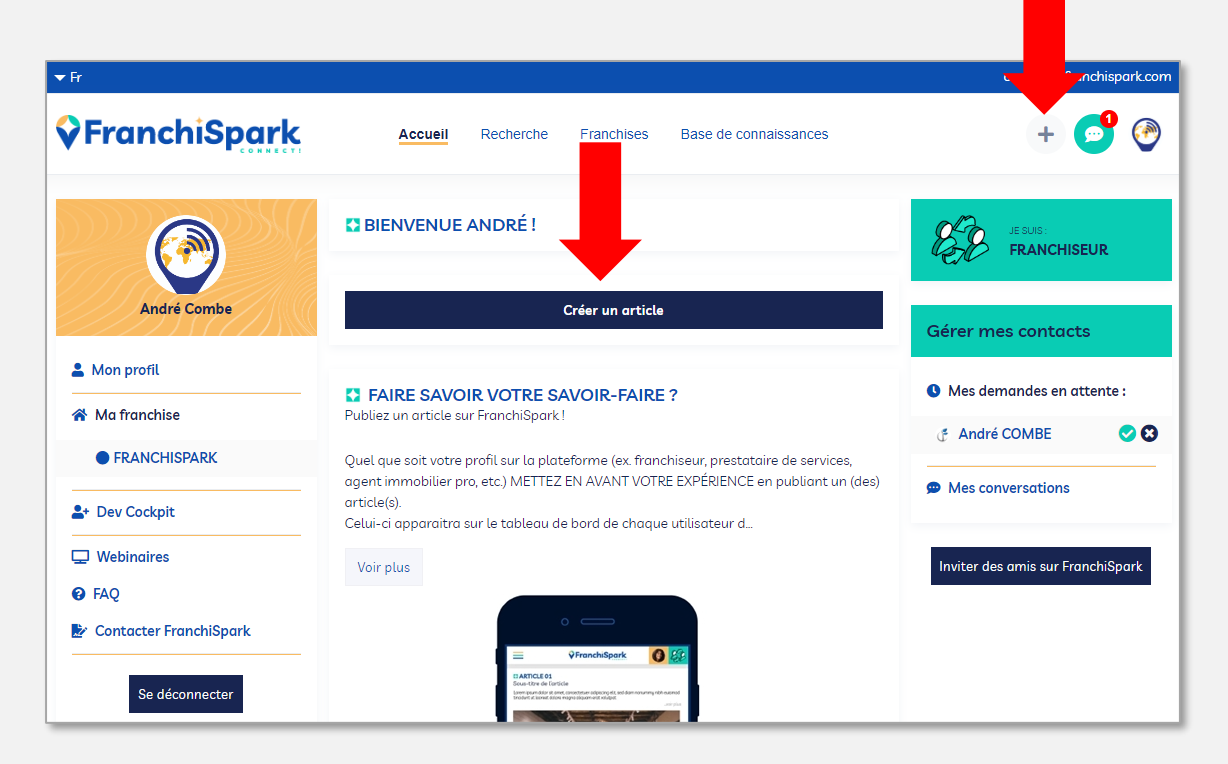

## Publiez vos articles en quelques clics !

- 1. Entrez un Titre
- 2. Entrez un sous-titre
- 3. Sélectionnez une ou plusieurs catégorie(s) en relation avec votre article. (Voir illustration ci-dessous)
- 4. Intégrez le contenu rédactionnel
- 5. Ajoutez une image d'illustration
- 6. Insérez un lien web (facultatif)
- 7. Ajoutez une vidéo

#### Il ne vous reste plus qu'à « Publier\* »

\*L'article sera soumis à validation par notre équipe Les articles sans rapport avec la Franchise ou l'univers de l'entreprise ne seront pas publiés

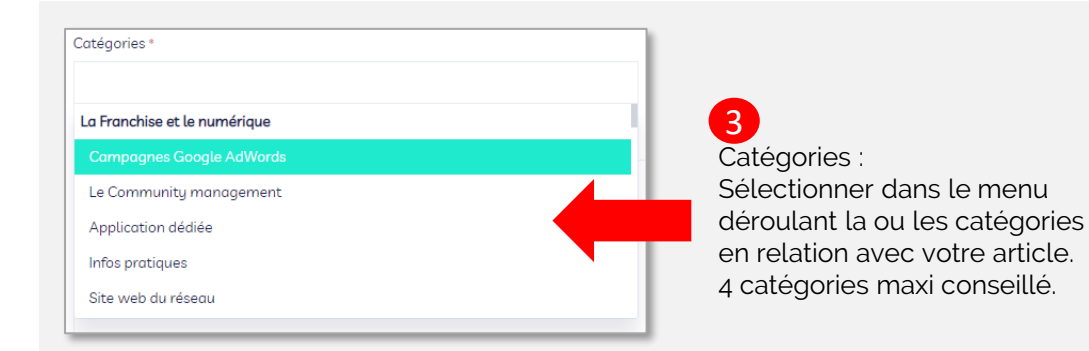

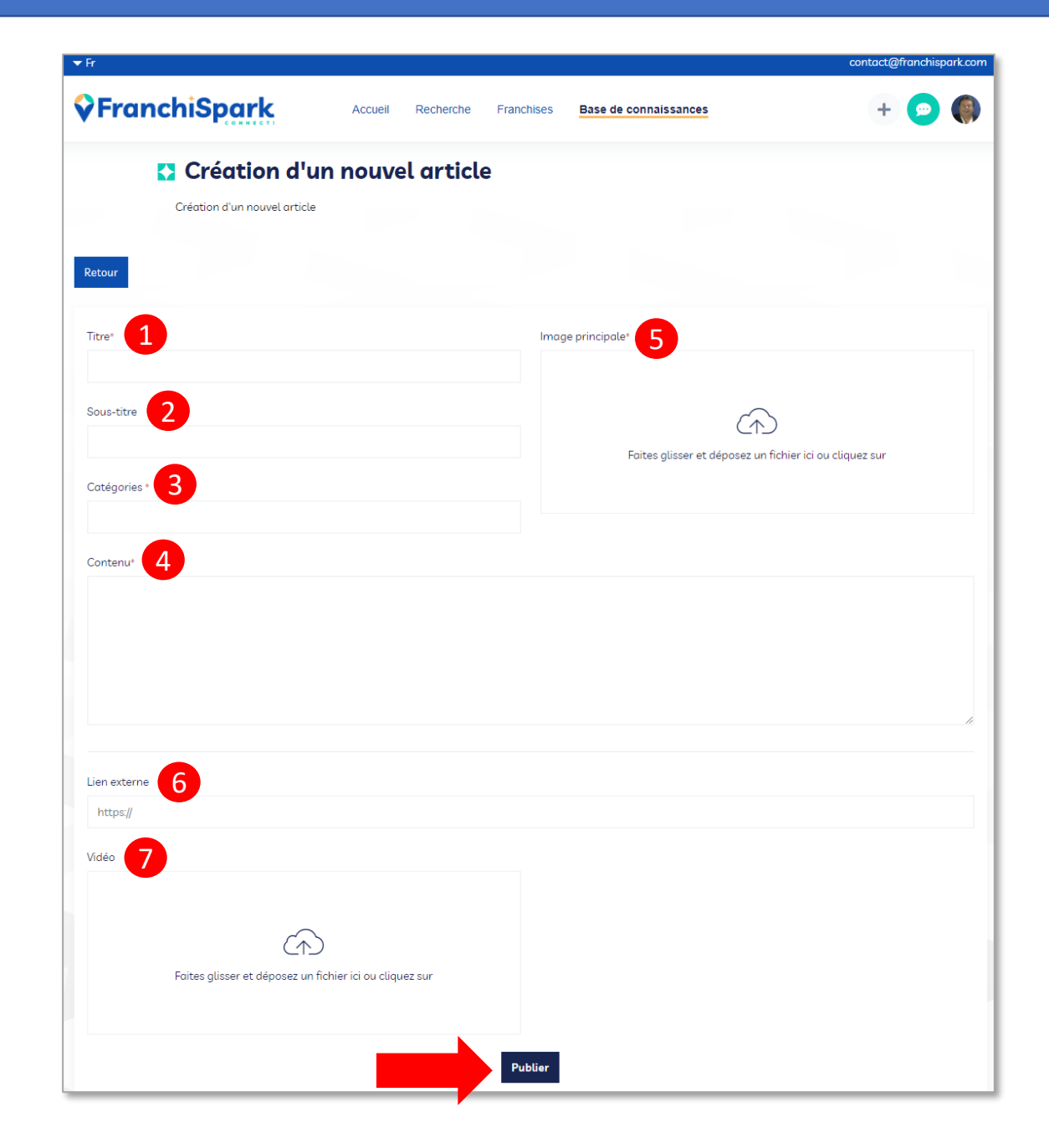

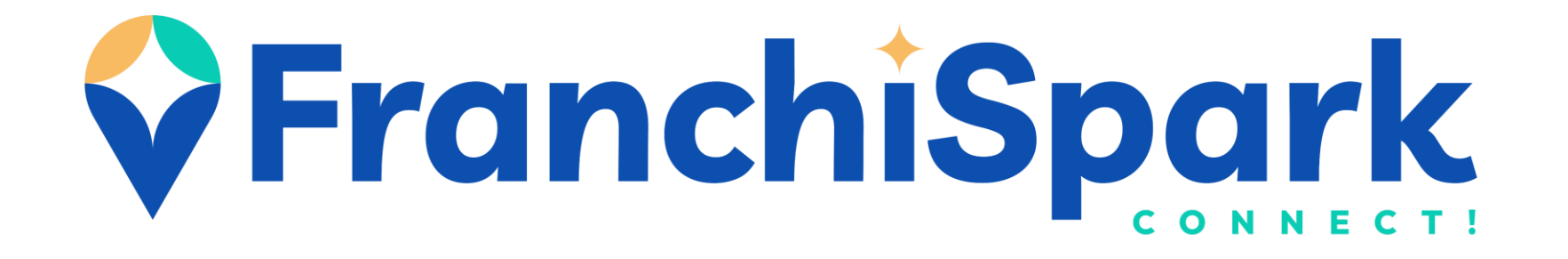

# COMMENT UTILISER LA MESSAGERIE DE FRANCHISPARK ?

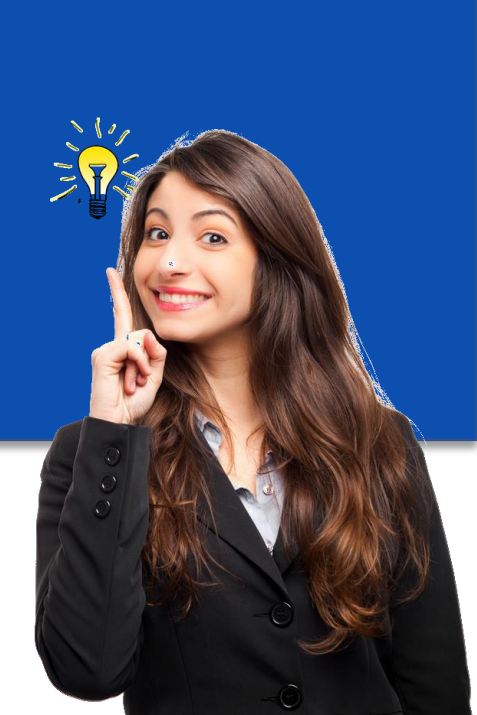

### Connectez-vous à votre compte FranchiSpark

Astuce : Si lors de votre dernière visite sur votre espace vous n'avez pas appuyé sur "Se déconnecter", vous pouvez vous reconnecter directement sans avoir à rentrer à nouveau vos identifiants.

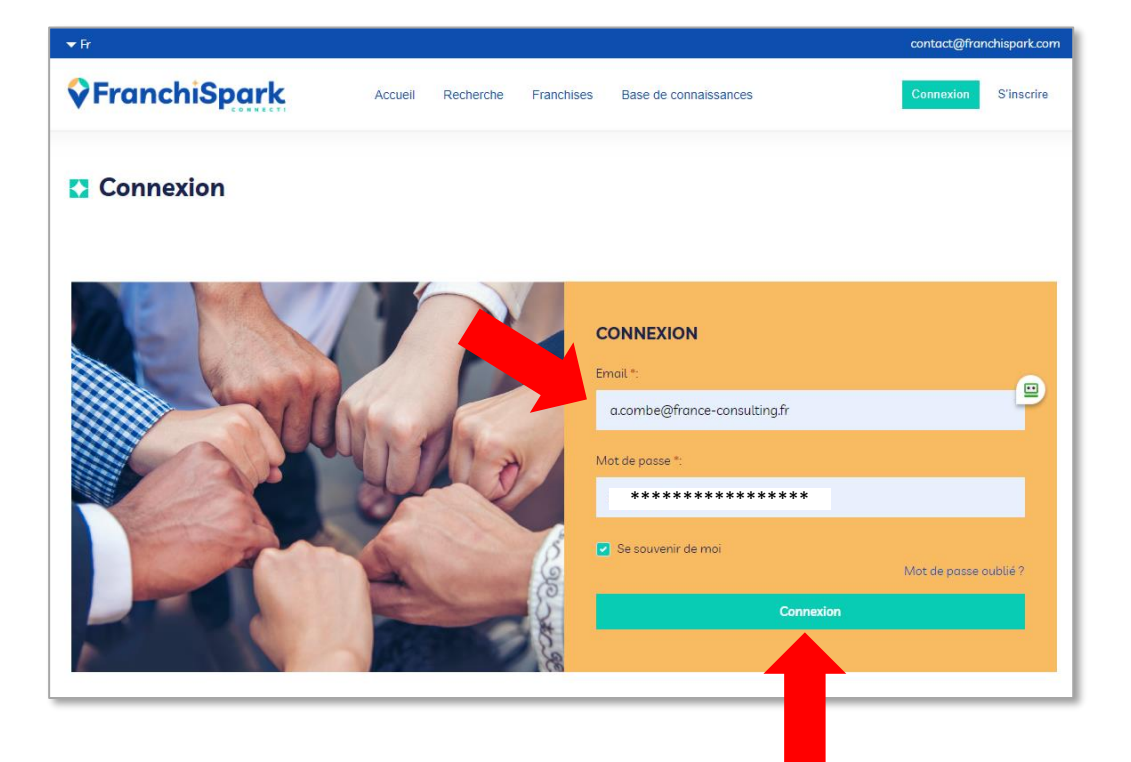

Cliquez au choix sur :

- Le bouton en haut de l'écran
- Sur « Mes conversations »

Ici je peux voir un petit point rouge m'indiquant que j'ai reçu un (des) message(s)

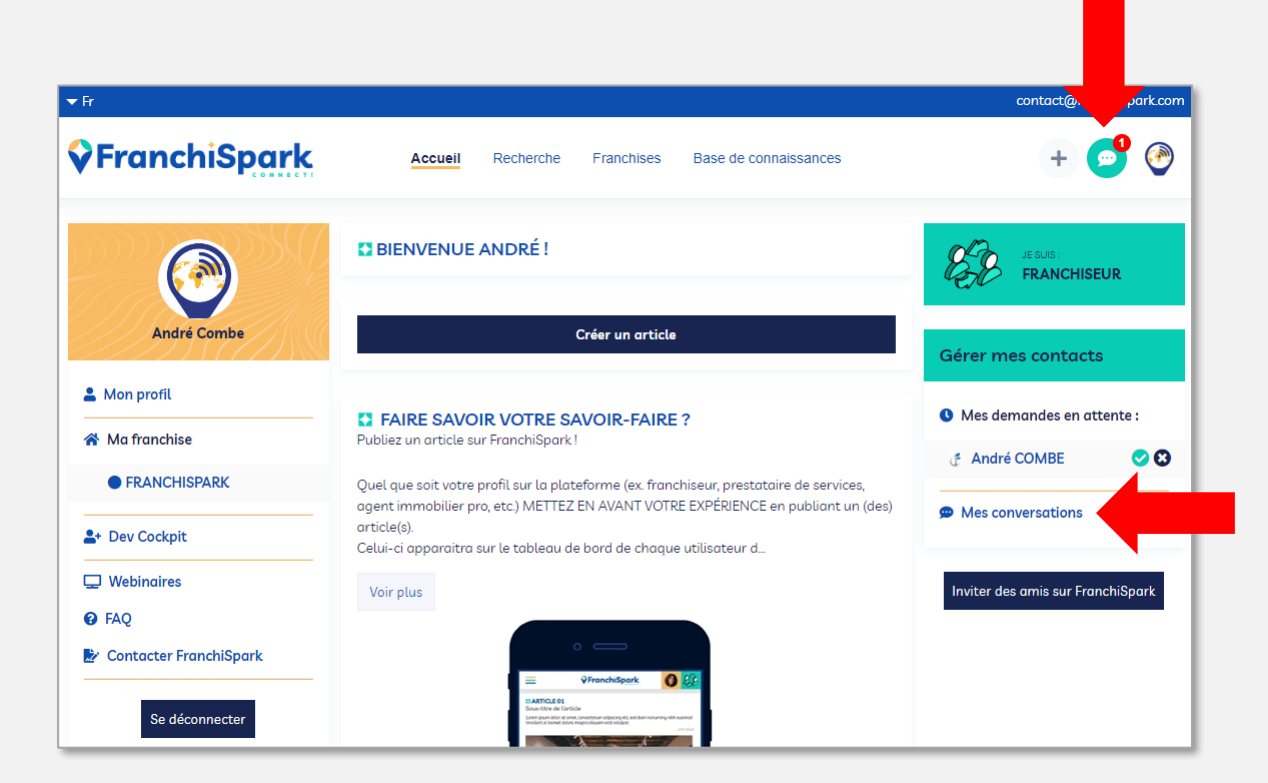

Vous voici sur votre messagerie FranchiSpark, voyons en détail ce qu'elle contient...

Créez une nouvelle conversation pour cela 2 possibilités :

- Créez un échange privé avec un seul interlocuteur (ex, échanges avec un candidat)
- Créez un groupe de discussion avec plusieurs interlocuteurs (ex, staff d'un réseau de franchise)

|                                    |   | ▼ Fr                            |                                                                                             | contact@franchispark.com |
|------------------------------------|---|---------------------------------|---------------------------------------------------------------------------------------------|--------------------------|
|                                    |   | <b>♀</b> Fran                   | Accueil Recherche Franchises Base de connaissances                                          | + 🗩 🚱                    |
|                                    | X | Démarrer une conversation       | Bonjour André,                                                                              |                          |
| Champ de recherche                 |   | Posharshar dana la lista        | Veuillez sélectionner un contact ou une conversation pour commencer à échanger.             |                          |
| de contacts                        |   | Rechercher dans ta uste         |                                                                                             |                          |
|                                    |   | Mes conversations               |                                                                                             |                          |
|                                    |   | André et Dono                   |                                                                                             |                          |
|                                    |   | Mutli Users                     |                                                                                             |                          |
| Retrouvez ici                      |   | Rain Duval                      |                                                                                             |                          |
| l'ensemble de vos<br>conversations |   | G Groupe FranchiSpark Staff 1 ◀ | Ce petit point rouge vous indique que ce groupe<br>de discussion contient un message non lu |                          |
|                                    |   | 💮 Thomas Vichet                 |                                                                                             |                          |
|                                    |   | Sébastien Duguine               |                                                                                             |                          |
|                                    |   | Staff FranchiSpark              |                                                                                             |                          |

Découvrez ce qu'il se passe lorsque vous cliquez sur un interlocuteur...

Communiquez, échangez, envoyez et recevez des pièces jointes, suivez l'historique des envois etc...

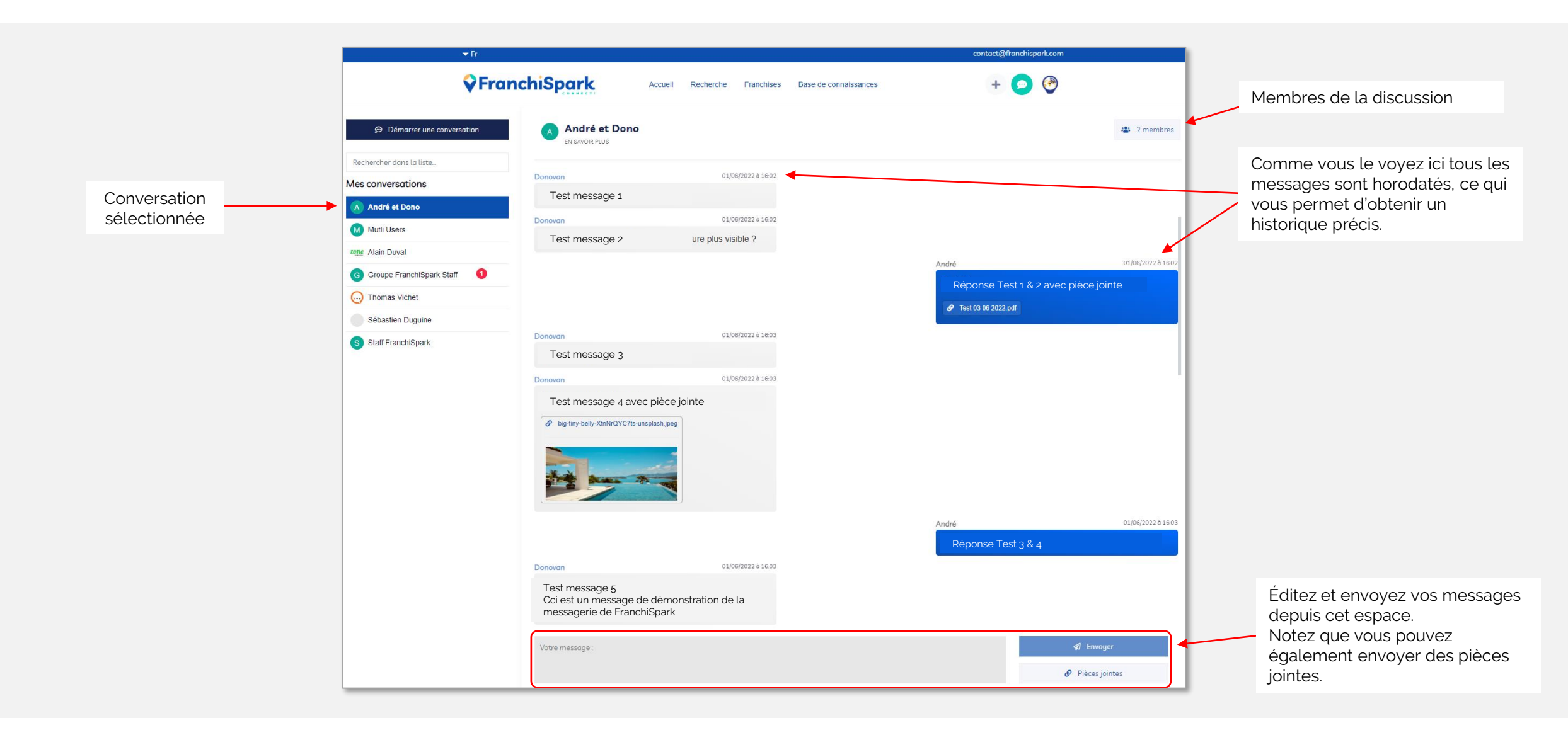

### COMMENT UTILISER LE SYSTEME DE MESSAGERIE DE FRANCHISPARK?

### Nous allons voir ici comment créer une discussion dans la messagerie FranchiSpark

Comme vu précédemment, vous pouvez démarrer

| Une                                                                                                    | nouvelle conversation privée ou créer un nouveau groupe                                                                | de discussion                                                                                                    |
|----------------------------------------------------------------------------------------------------|----------------------------------------------------------------------------------------------------|----------------------------------------------------------------------------------------------------|
|                                                                                                    | Démarrer une conversation          Avec un contact       Avec un groupe         Veuillez sélectionner un utilisateur : |                                                                                                    |
| Créer conversation privée (1 seul interlocuteur)                                                                                                    | André Combe 👻                                                                                                    | Créer un Groupe de discussion (plusieurs interlocuteurs)                                                                                                    |
| <ol> <li>Cliquez sur « Avec un contact »</li> <li>Sélectionnez le contact dans la liste déroulante</li> <li>Cliquez sur « Démarrer la conversation »</li> <li>Votre conversation est désormais opérationnelle</li> </ol> | Annuler Vémarrer la conversation                                                                                       | <ol> <li>Cliquez sur « Avec un groupe »</li> <li>Donnez un nom au groupe</li> <li>Sélectionnez les contacts dans la liste déroulante</li> <li>Cliquez sur « Démarrer la conversation »</li> <li>Votre conversation est désormais opérationnelle</li> </ol> |
| Démarrer une conversation                                                                                                    |                                                                                                    | Démarrer une conversation                                                                                                    |
| Avec un contact     Avec un groupe     Veuillez sélectionner un utilisateur :                                                                                                    |                                                                                                    | Avec un contact Avec un groupe                                                                                                    |
| André Combe                                                                                                    |                                                                                                    | Nom du groupe                                                                                                    |
| André Combe                                                                                                    |                                                                                                    | Veuillez sélectionner un ou plusieurs utilisateurs :                                                                                                    |
| Alain Dupont<br>Vanessa Morin<br>Oliver Bagssarian<br>Sébastien Doville<br>Judith Francesco                                                                                                    |                                                                                                    |                                                                                                    |
| Albert Montiel                                                                                                    |                                                                                                    | Annuler Vémarrer la conversation                                                                                                    |

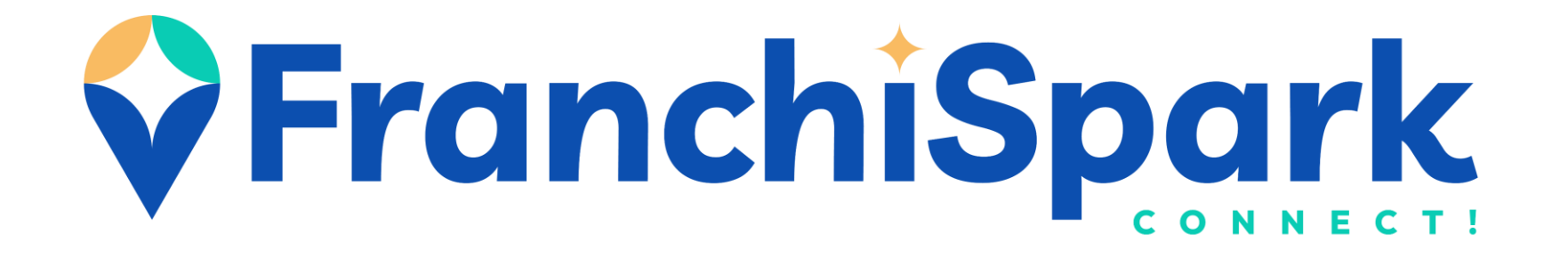

# COMMENT UTILISER LE SYSTEME D'ALERTES DE FRANCHISPARK ?

Le système d'alertes de Franchispark est l'un des outils majeurs de la plateforme, il vous permet d'être immédiatement informé par notification mail, dès qu'un nouvel utilisateur ou annonce correspondant à vos critères de recherche s'inscrit sur FranchiSpark.

Exemple : Vous recherchez un local sur Marseille, un candidat sur Lille, une franchise de restauration rapide au Brésil, ou une franchise de glaces au Mexique ? Il vous suffit de créer l'alerte correspondante, c'est aussi simple que cela.

Utilisation :

1. Sélectionnez vos choix dans le moteur de recherche.

2. Cliquez sur « Sauvegarder cette recherche.

Vous pouvez créer autant d'alertes que vous le souhaitez, pour les visualiser/supprimer cliquez sur « Mes alertes »

|                                                                                              | 🕶 Fr        |               |
|----------------------------------------------------------------------------------------------|-------------|---------------|
|                                                                                              | 😯 Fran      | nchiSpark     |
| Recherche :                                                                                  | MES ALERTES | +             |
| Q Recherche par nom :<br>Saisissez le nom de l'enseigne ou le nom de l'utilisateur recherché |             | -             |
|                                                                                              |             |               |
| Catégorie :<br>Choisir une catégorie                                                         | Χ -         |               |
| Pays :                                                                                       |             |               |
| Choisir un pays                                                                              | × •         |               |
| ◀ Ville:                                                                                     |             | Biarritz<br>4 |
| Indiquez un lieu                                                                             | 0           |               |
| a Secteur d'activité :                                                                       |             |               |
| Choisir un secteur d'activité                                                                | × •         | Alessed a     |
| <b>RECHERCHER</b> Vider les filtres                                                          |             | Ilbarritz     |
| Sauvegarder cette recherche                                                                  |             | Xutiketa      |

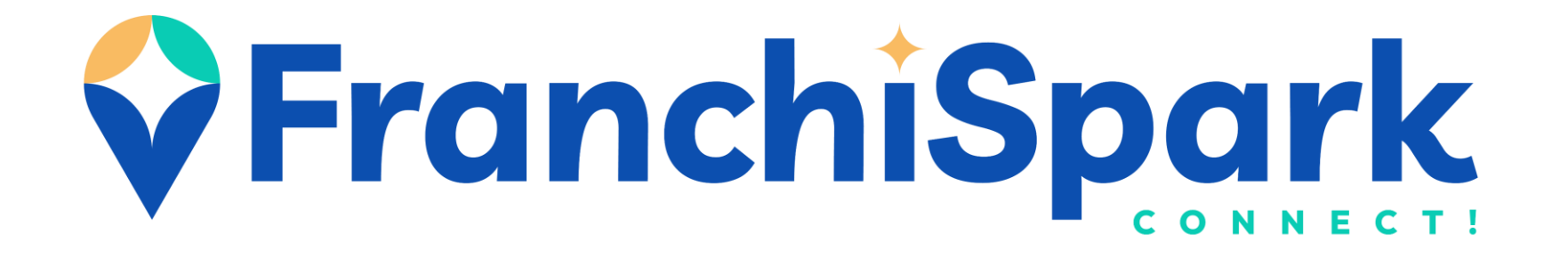

# COMMENT ANNONCER UN WEBINAIRE SUR FRANCHISPARK ?

## Annoncez vos webinaires en quelques clics !

Quel que soit votre profil sur la plateforme (ex. franchiseur, prestataire de services, agent immobilier pro, etc.) METTEZ EN AVANT VOTRE EXPÉRIENCE en organisant des webinaires et en les annonçant sur la plateforme.

### Connectez-vous à votre compte FranchiSpark

Astuce : Si lors de votre dernière visite sur votre espace vous n'avez pas appuyé sur "Se déconnecter", vous pouvez vous reconnecter directement sans avoir à rentrer à nouveau vos identifiants.

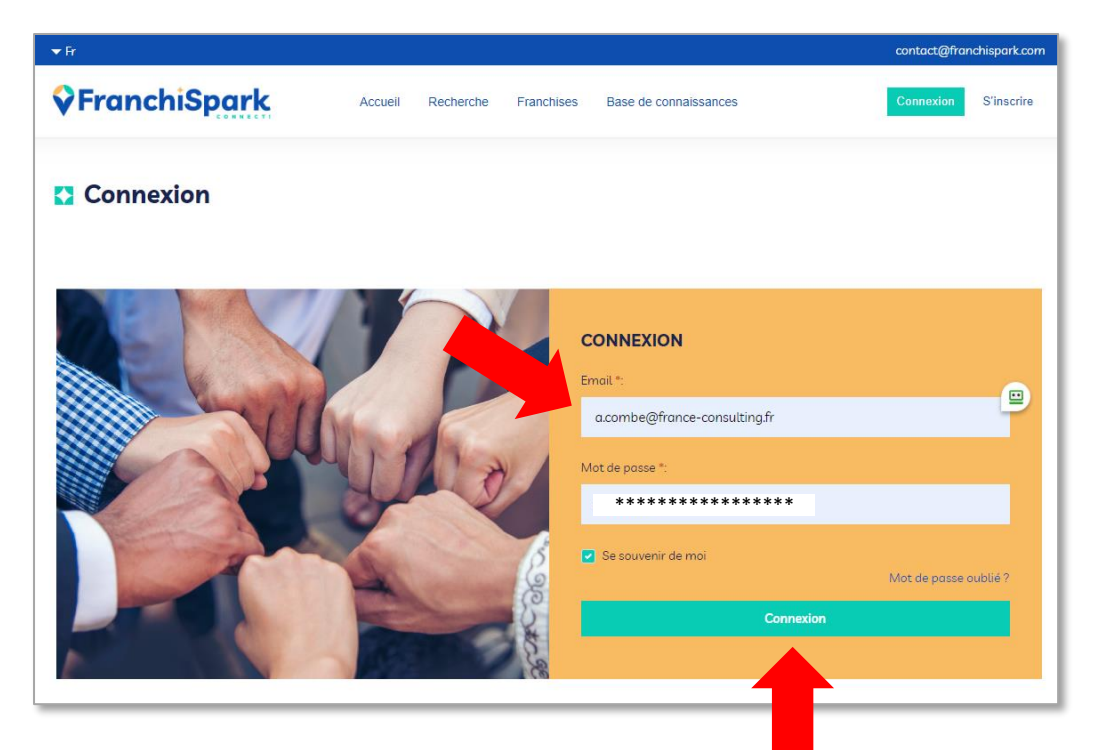

- Une fois sur votre tableau de bord, cliquez sur "Webinaires" dans la colonne de gauche
- Puis une fois sur la page dédiée, cliquez sur "Créer un webinaire"

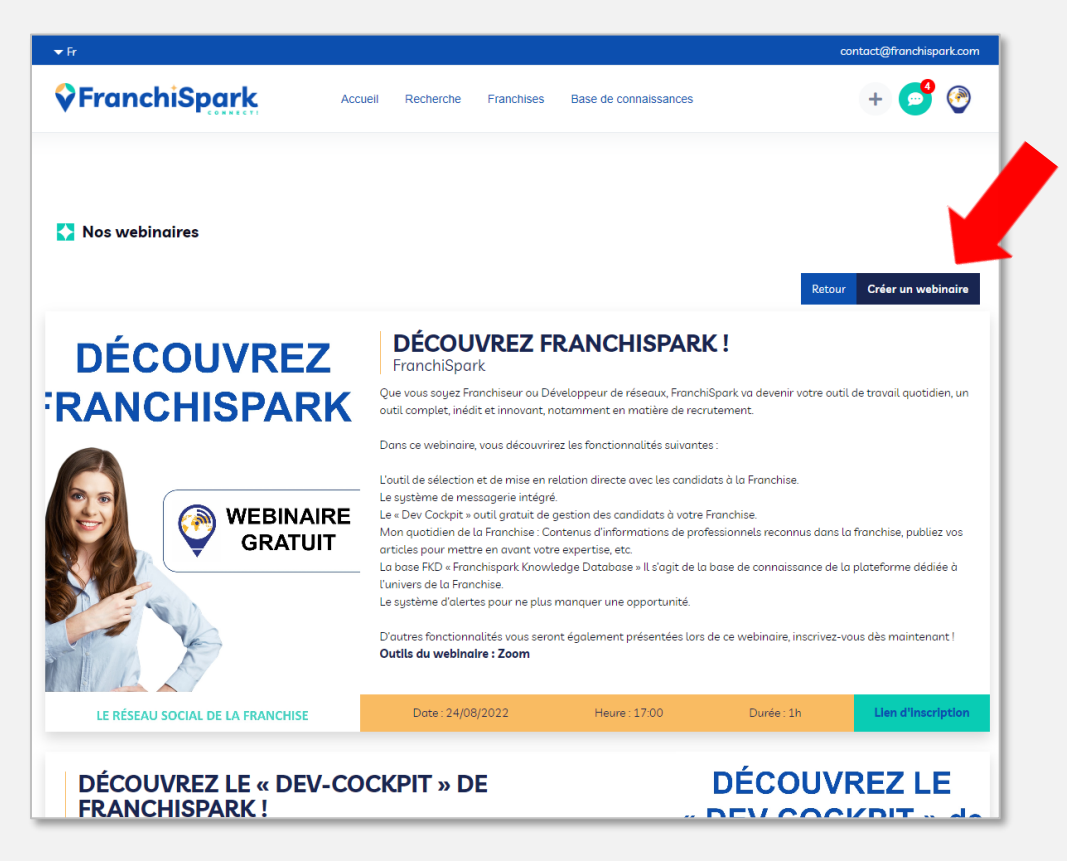

## Annoncez vos prochains webinaires en quelques clics !

- 1. Entrez un Titre
- 2. Entrez le nom de l'organisateur
- 3. Sélectionnez une ou plusieurs catégorie(s) en relation avec votre webinaire. (Voir illustration ci-dessous)
- 4. Intégrez le contenu du webinaire
- 5. Ajoutez une image d'illustration
- 6. Indiquez la date et l'heure
- 7. Indiquez la durée du webinaire
- 8. Indiquez l'outil utilisé (Zoom, Teams, Meet etc.)
- 9. Entrez le lien d'inscription (Url)

Il ne vous reste plus qu'à « Publier\* » Votre annonce apparaitra dans les webinaires de FranchiSpark et visible par tous les utilisateurs.

\*L'annonce sera soumise à validation par notre équipe Les webinaires sans rapport avec la Franchise ou l'univers de l'entreprise ne seront pas publiés

| Catégories *                 |                                  |
|------------------------------|----------------------------------|
| La Franchise et le numérique | <br>3                            |
| Campagnes Google AdWords     | Catégories :                     |
| Le Community management      | Sélectionner dans le menu        |
| Application dédiée           | déroulant la ou les catégories   |
| Infos pratiques              | en relation avec votre article.  |
| Site web du réseau           | <br>4 categories maxi conseille. |
|                              |                                  |

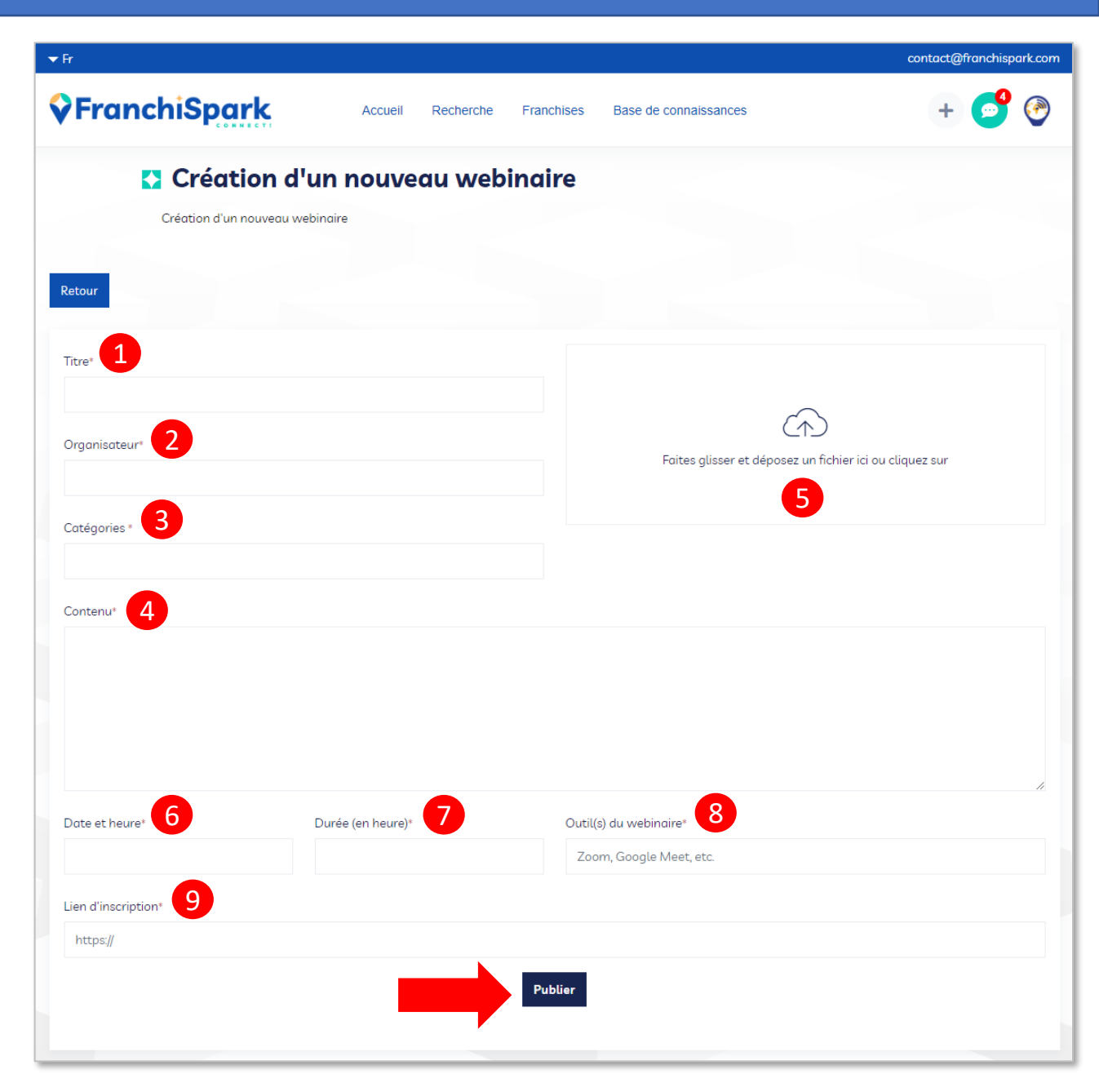